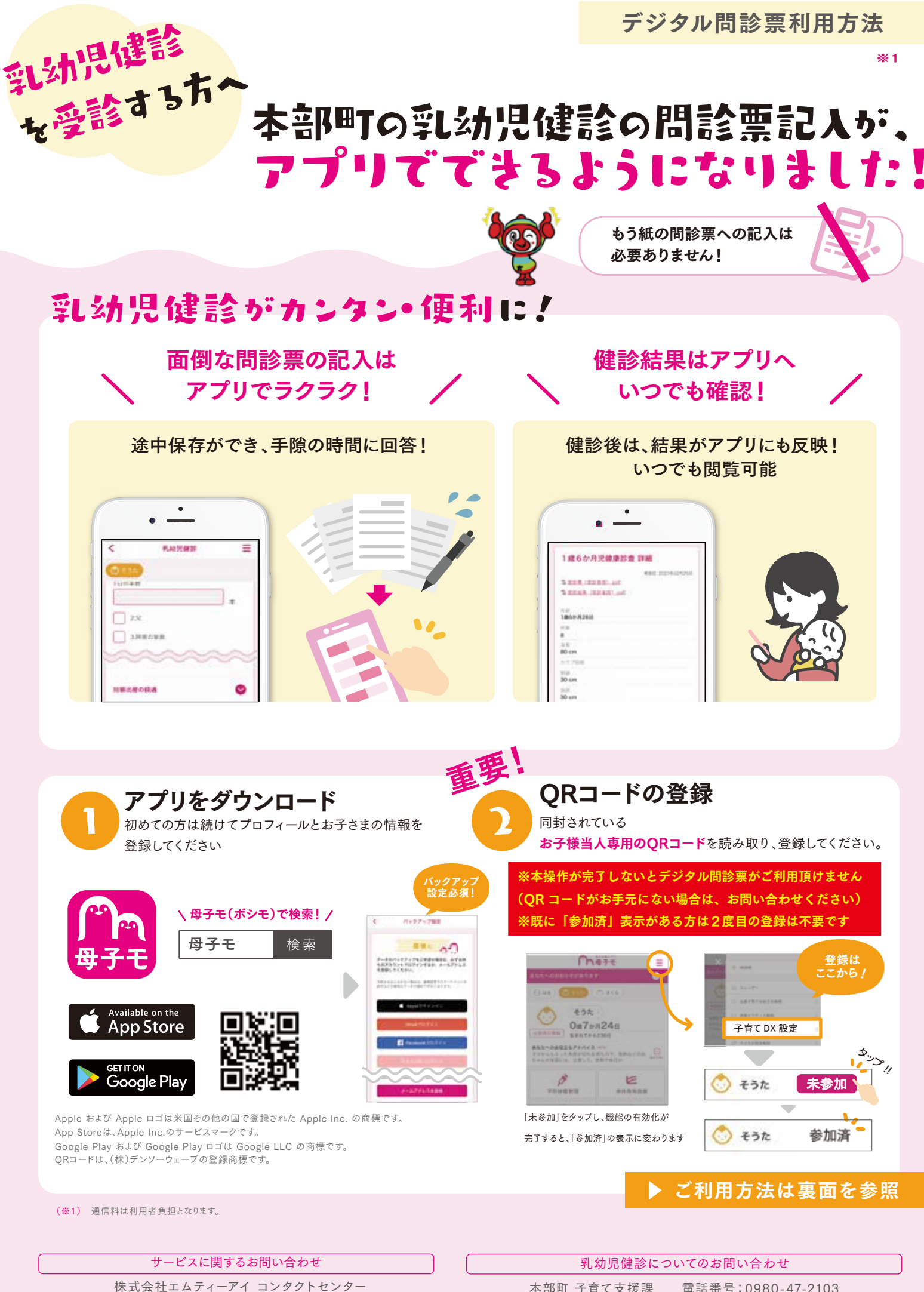

E-mail:boshi\_info@cc.mti.co.jp

本部町 子育て支援課 電話番号:0980-47-2103 受付時間:8:30~17:15(土日祝日は除く)

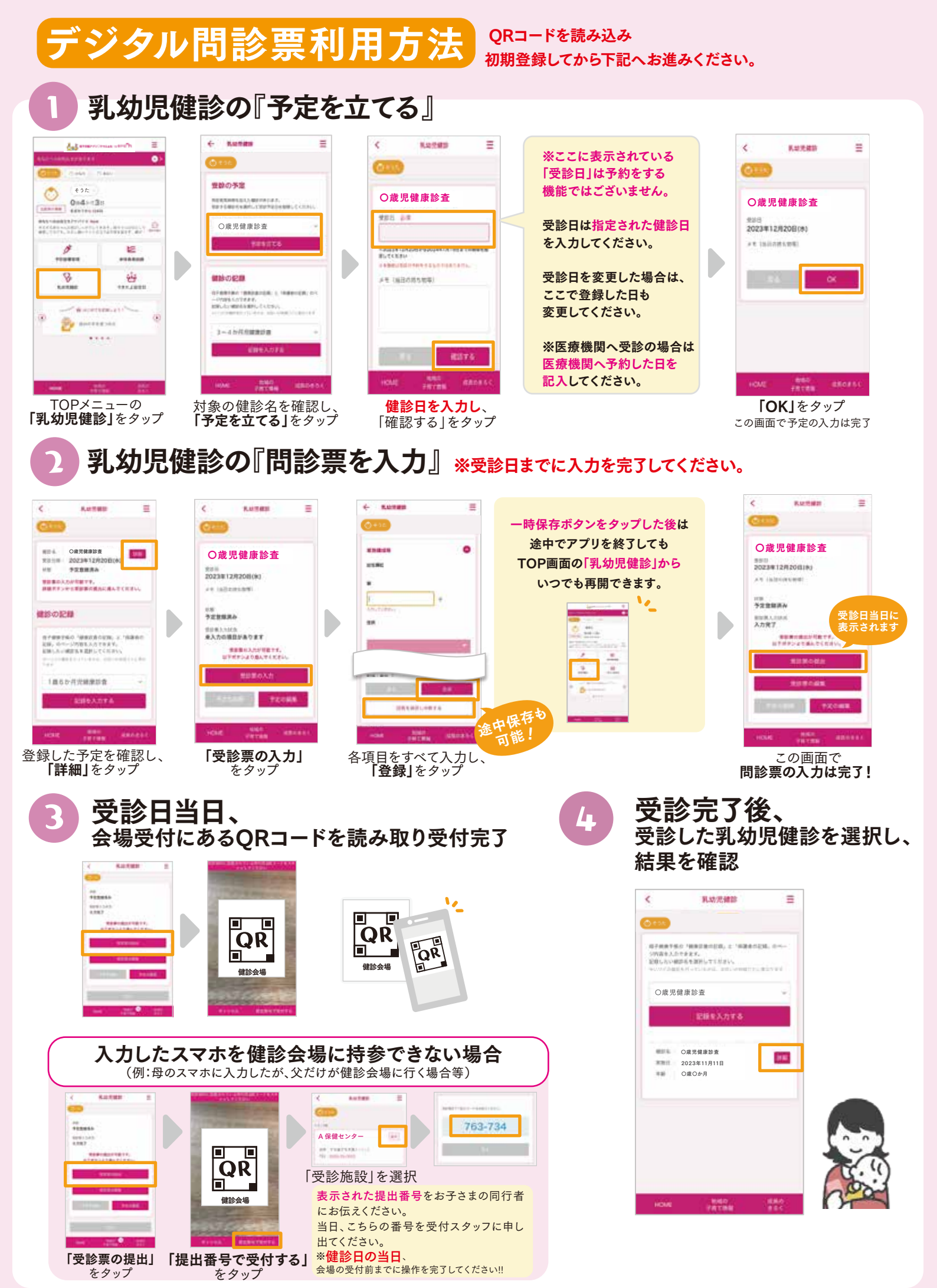

※掲載している画面イメージは、アプリの画面や機能がアップデートすることで実際と異なる場合があります。